# ISTRUZIONI PER GIUSTIFICHE, FOGLIO PRESENZE E VOTAZIONI IN SEDUTE DI ORGANI COLLEGIALI CON MS TEAMS (aggiornato al 02-04-2020)

### **Premessa**

Le procedure descritte in questa Guida sono state elaborate per il Dipartimento di Fisica "Ettore Pancini".

Si suppone la conoscenza della piattaforma MS Teams.

Una volta creato il Team relativo all'Organo collegiale desiderato (ad es. Giunta, CdD, ecc.) nella modalità ad es. "Altro" e inseriti nel modo solito i membri del Team senza attribuire loro di norma alcuna autorizzazione specifica, si può passare a creare i canali, preferibilmente uno per ciascuna seduta.

#### Convocazione di una seduta

La convocazione della seduta può avvenire nel modo solito via mail ai componenti l'Organo collegiale.

La seduta, preferibilmente pianificata tramite il Calendario, può essere ricordata tramite la *mention* che si addice allo specifico Team (ad es. **@Team** Giunta "*messaggio*"); in questo modo arriverà ai membri del Team una notifica contente il "*messaggio*", che si consiglia sia breve (è solo un *remind* della riunione).

| Avvia una nuova conversazione. Immetti @ per menzionare un utente. |
|--------------------------------------------------------------------|
|                                                                    |
| Suggerimenti                                                       |
| Consiglio Dip. Fisica<br>Team                                      |
| @Team                                                              |

Nell'esempio il Team è "Consiglio Dip. Fisica" e il messaggio è "La riunione avrà inizio alle ore 10"

Consiglio Dip. Fisica La riunione avrà inizio alle ore 10  $A_{\mu} \land \bigcirc \bigcirc \bigcirc \bigcirc \bigcirc \land \land & \blacksquare & \cdots$ 

### Generalità sulle Forms (ovvero Moduli/Schede) relative alle giustifiche, alle presenze e alle votazioni

La raccolta delle giustifiche, delle "firme" della presenza e delle espressioni di voto (votazioni) può essere gestita tramite opportune Forms (Schede), che sono moduli utilizzati in generale per fare sondaggi.

Per una gestione ordinata delle Forms che si vuole costruire, conviene accedere al sito web

https://forms.office.com/Pages/DesignPage.aspx

con le proprie credenziali unina.

Il pannello di controllo prevede tre categorie; concentriamoci sui "Moduli personali" e sui "Moduli dei gruppi" (Teams).

E' opportuno, ma non è obbligatorio, che il proprietario di un Team abbia un proprio insieme di modelli di Forms (Moduli/Schede) in "Moduli personali" che poi potrà specializzare e adattarli alle esigenze come Forms del Team interessato (ad es. Giunta, CdD, ecc.).

Nell'esempio qui sotto sono stati creati tramite la funzionalità "Nuovo modulo" tre modelli di Forms, uno per le Giustifiche, uno per le Presenze e due per la Votazione di una delibera (una "palese" e una "segreta").

Tali Moduli/Schede saranno praticamente uguali a quelli specifici tranne che per le ovvie differenze, ad es. il titolo della Form con la data della seduta e soprattutto per le impostazioni del modulo che vedremo in seguito.

| Moduli personali | Condivisi con me Moduli dei                              | gruppi                                                  |                                        |                                |                             |                                                                         | tolo modulo o nome proprietario   |
|------------------|----------------------------------------------------------|---------------------------------------------------------|----------------------------------------|--------------------------------|-----------------------------|-------------------------------------------------------------------------|-----------------------------------|
|                  |                                                          |                                                         | ·                                      |                                | ╡╗<br>┺<br>╺<br>┺<br>╺<br>む | ╡<br>╶<br>↓<br>↓<br>↓<br>↓<br>↓<br>↓<br>↓<br>↓<br>↓<br>↓<br>↓<br>↓<br>↓ |                                   |
| Nuovo test       | Delibera n. x CdD del<br>dd-mm-yyyy<br>Votazione segreta | Delibera n. x CdD del<br>dd-mm-yyyy<br>Votazione palese | Delibera n. x Giunta<br>del dd-mm-yyyy | Giustifiche CdD dd-<br>mm-yyyy | Presenze CdD dd-<br>mm-yyyy | Presenze Giunta dd-<br>mm-yyyy                                          | Giustifiche Giunta dd-<br>mm-yyyy |
|                  | 0 Risposte                                               | 0 Risposte                                              | 0 Risposte                             | 0 Risposte                     | 0 Risposte                  | 0 Risposte Scaduto                                                      | 0 Risposte Scaduto                |

Nella sezione "Moduli dei gruppi" compare innanzitutto l'elenco dei gruppi, ovvero dei Teams di cui si è proprietari o membri.

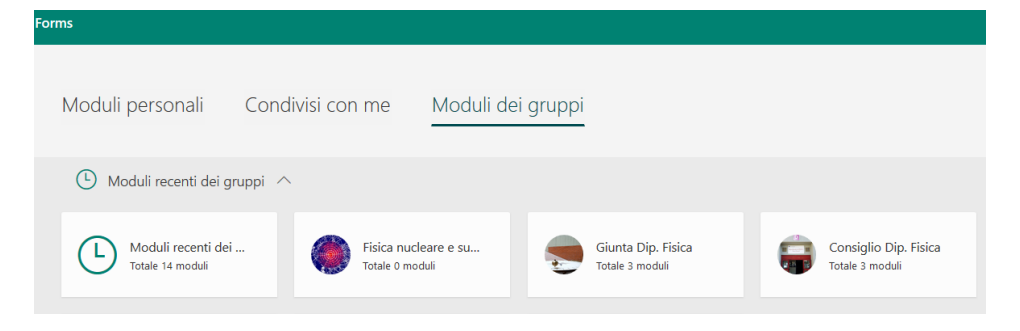

Supponiamo di voler creare un modulo specifico nel Modulo del gruppo "Consiglio Dip. Fisica". Potremmo crearlo *ex novo* con la funzionalità "Nuovo modulo" oppure modificare un modulo che abbiamo precedentemente copiato da un modello creato in "Moduli personali".

### Creazione dei Moduli Giustifiche/Presenze/Delibere

Come è noto, le giustifiche vanno inviate prima dell'inizio della seduta. Si possono inoltrare giustifiche tramite e-mail oppure si può usare una Form del tipo seguente. Qui è prevista la giustifica per un CdD in cui bisogna distinguere i ruoli dei componenti ai fini della eventuale conta delle maggioranze qualificate. Se si vuole si possono aggiungere altre categorie oltre a quelle che fanno parte di diritto del CdD (l'esempio che segue è una scelta specifica del Dipartimento di Fisica). La "firma" in questo caso consiste nel riempimento della casella di testo con il proprio Cognome e Nome.

Le prossime due figure mostrano l'anteprima del modulo e le modalità di creazione delle "domande" da porre (fare attenzione a negare la possibilità di risposta multipla).

|                                                                                                    |                   | <ul> <li>Anteprima</li> </ul> | 😚 Tema | Condividi |  |
|----------------------------------------------------------------------------------------------------|-------------------|-------------------------------|--------|-----------|--|
| Domande                                                                                                    | Risposte          |                               |        |           |  |
| Giustific                                                                                                    | he CdD 31-03-2020 |                               |        |           |  |
| .Ruolo universitario * Protessore ordnario Professore associato Recentore (RI), REDA, REDA; Recentore (RI), REDA, |                   |                               |        |           |  |
| Rappresentante Studenti/Assegnisti                                                                                |                   |                               |        |           |  |
| Capo Ufficio dipartimentale                                                                                       |                   |                               |        |           |  |
| Segretario verbalizzante                                                                                          |                   |                               |        |           |  |
| . Cognome Nome *                                                                                                  |                   |                               |        |           |  |

|                                               |          | @ A*           | teprima 🚳 | Tema Cond    | vidi ····    |
|-----------------------------------------------|----------|----------------|-----------|--------------|--------------|
| Domande                                       | Risposte |                |           |              |              |
|                                               | 10 B + V |                |           |              | ^            |
| 1. Ruolo universitario                        | 57       |                |           |              |              |
| Professore endinario                          |          |                |           |              |              |
| Professore associato                          |          |                |           |              |              |
| Ricercatore (RU, RTDA, RTDB)                  |          |                |           |              |              |
| Rappresentante TA                             |          |                |           |              |              |
| Representante Studenti/Assegnisti             |          |                |           |              |              |
| Capo Ufficio dipartimentale                   |          |                |           |              |              |
| Sogretario verbalizzante                      |          |                |           |              |              |
| + Aggiungi opzione Aggiungi l'opzione "Altro" |          |                |           |              |              |
| + Aggiungi nuovo<br>2. Cognome Nome *         |          |                |           |              |              |
| Inserisci la risposta                         |          |                |           |              |              |
|                                               |          |                |           |              |              |
|                                               |          |                | D         | <b>⊡</b> ↑   | $\downarrow$ |
| 2                                             |          |                |           |              |              |
| <ol> <li>Congnome Nome</li> </ol>             |          |                |           |              |              |
| Inserisci la risposta                         |          |                |           |              |              |
|                                               |          | Risposta lunga |           | Obbligatoria |              |
|                                               |          |                |           |              |              |

Impostazioni

Cliccando sui tre puntini in alto a destra (quelli accanto a "Condividi", non quelli in basso a destra che compaiono nella figura sopra) si può passare a decidere le Impostazioni. In questo caso, trattandosi di giustifiche, si stabilisce la data di fine di accettazione della giustifica (tipicamente l'ora di inizio della seduta), si obbliga la persona a identificarsi (occorre sapere chi si giustifica) e si nega la possibilità di giustificarsi due volte.

| Chi puo compliare questo modulo                                 |  |  |  |  |  |  |  |
|-----------------------------------------------------------------|--|--|--|--|--|--|--|
| Orispondere                                                     |  |  |  |  |  |  |  |
| Solo gli utenti dell'organizzazione possono<br>rispondere       |  |  |  |  |  |  |  |
| Registra nome                                                   |  |  |  |  |  |  |  |
|                                                                 |  |  |  |  |  |  |  |
| pha hsposta per persona                                         |  |  |  |  |  |  |  |
|                                                                 |  |  |  |  |  |  |  |
| Opzioni per le risposte                                         |  |  |  |  |  |  |  |
| ✓Accetta risposte                                               |  |  |  |  |  |  |  |
| Data di inizio                                                  |  |  |  |  |  |  |  |
| Data di fine                                                    |  |  |  |  |  |  |  |
| • para ar mic                                                   |  |  |  |  |  |  |  |
| 31/03/2020 🛗 10:00 🗸                                            |  |  |  |  |  |  |  |
| Ordine casuale per le domande                                   |  |  |  |  |  |  |  |
| Personalizza il messaggio di ringraziamento                     |  |  |  |  |  |  |  |
| Notifica                                                        |  |  |  |  |  |  |  |
| Invia conferma agli intervistati tramite posta<br>elettronica   |  |  |  |  |  |  |  |
| Ricevi notifiche tramite posta elettronica per<br>ogni risposta |  |  |  |  |  |  |  |

### In modo del tutto analogo si procede per creare il modulo "Presenze"

| Domande                                                                                      | Picnoste         |                   | Domande                                                                         | Risposte 🕢                                                                  |
|----------------------------------------------------------------------------------------------|------------------|-------------------|---------------------------------------------------------------------------------|-----------------------------------------------------------------------------|
| B                                                                                            |                  | LA SEE<br>Tot: 16 | UTA DEL CdD HA INIZIO ALLE ORE 10:00<br>0= 36 PO, 52 PA, 46 RIC, 10 T.A., 16 ST |                                                                             |
| Presenze                                                                                     | e CdD 31-03-2020 | 1.                | Ruolo universitario                                                             | © @ ↑ ↓                                                                     |
| LA SEDUTA DEL CdD HA INIZIO ALLE ORE 10:00<br>Tot: 160= 36 PO, 52 PA, 46 RIC, 10 T.A., 16 ST |                  |                   | Professore ordinario                                                            |                                                                             |
|                                                                                              |                  |                   | Professore associato Ricercatore (RU/RTDA/RTDB)                                 |                                                                             |
| 1. Ruolo universitario *                                                                     |                  |                   | Rappresentante Tecnico-Amministrativi                                           |                                                                             |
| Professore associato Ricercatore (RU/RTDA/RTDB)                                              |                  |                   | Rappresentante Studenti/Assegnisti                                              |                                                                             |
| Rappresentante Tecnico-Amministrativi                                                        |                  |                   | Capo Ufficio dipartimentale Segretario verbalizzante                            |                                                                             |
| Capo Ufficio dipartimentale                                                                  |                  | + A               | ggiungi opzione Aggiungi l'opzione "Altro"                                      |                                                                             |
| Segretario verbalizzante                                                                     |                  |                   |                                                                                 | Risposte multiple Obbligatoria …                                            |
| 2. Cognome Nome *                                                                            |                  | _                 |                                                                                 | $\hat{\mathbf{D}}$ $\hat{\mathbf{m}}$ $\hat{\mathbf{v}}$ $\hat{\mathbf{v}}$ |
| Inserisci la risposta                                                                        |                  | 2.                | Cognome Nome                                                                    |                                                                             |
|                                                                                              |                  |                   | Inserisci la risposta                                                           |                                                                             |
|                                                                                              |                  |                   |                                                                                 | • Risposta lunga • Obbligatoria · · · ·                                     |
|                                                                                              |                  |                   |                                                                                 |                                                                             |
|                                                                                              |                  |                   | Impostazio                                                                      | DNİ                                                                         |
|                                                                                              |                  |                   | Chi può<br>O <sup>Tutti</sup> gl                                                | compilare questo modulo<br>i utenti con il collegamento possono<br>Iere     |
|                                                                                              |                  |                   | - Solo d                                                                        | utenti dell'organizzazione possono                                          |

In questo caso la riunione non ha un orario di fine definito per cui la firma della presenza può rimanere aperta (è una scelta dell'Organo collegiale). Se si vuole chiudere l'accesso alla riunione, si metta un orario di fine oppure, ad un certo momento il gestore della seduta (Direttore, Coordinatore, ecc.) può disabilitare l'opzione "Accetta risposte".

| O <sup>T</sup> utti gli utenti con il collegamento possono<br>rispondere |  |  |  |  |  |  |
|--------------------------------------------------------------------------|--|--|--|--|--|--|
| Solo gli utenti dell'organizzazione possono     rispondere               |  |  |  |  |  |  |
| Registra nome                                                            |  |  |  |  |  |  |
| Una risposta per persona                                                 |  |  |  |  |  |  |
|                                                                          |  |  |  |  |  |  |
| Opzioni per le risposte                                                  |  |  |  |  |  |  |
| Accetta risposte                                                         |  |  |  |  |  |  |
| Data di inizio                                                           |  |  |  |  |  |  |
| 31/03/2020 🛅 10:00 🗸                                                     |  |  |  |  |  |  |
| Data di fine                                                             |  |  |  |  |  |  |
| Ordine casuale per le domande                                            |  |  |  |  |  |  |
| Personalizza il messaggio di ringraziamento                              |  |  |  |  |  |  |
| Notifica                                                                 |  |  |  |  |  |  |
| Invia conferma agli intervistati tramite posta<br>elettronica            |  |  |  |  |  |  |
| Ricevi notifiche tramite posta elettronica per ogni risposta             |  |  |  |  |  |  |

Per il collegamento/inserimento dei moduli nel canale della riunione si clicca "+" sulla barra superiore per aggiungere una Form (Modulo/Scheda).

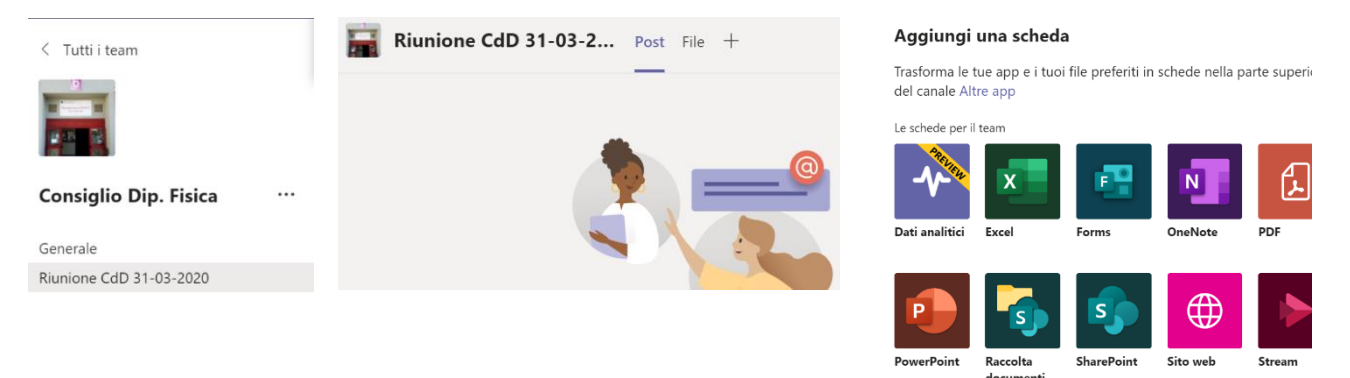

Si può creare una Form nuova oppure, nel nostro caso in cui abbiamo preparato i moduli sul sito forms.office.com si può aggiungere un modulo esistente:

| - | Forms Informazioni ×                                                                                                    |                 | Forms                                                                                                  | Informazioni                             | ×        |
|---|----------------------------------------------------------------------------------------------------|-----------------|----------------------------------------------------------------------------------------------------|------------------------------------------|----------|
| ۲ | Crea un modulo condiviso che i membri del team possono modificare e di cui<br>possono visualizzare i risultati<br>Assegna un nome al modulo condiviso | •               | Crea un modulo condiviso che i mem<br>possono visualizzare i risultati<br>Aggiungi un modulo esistente | bri del team possono modificare e di cui |          |
|   | Aggiungi un modulo esistente                                                                                                    | •               |                                                                                                    |                                          | <u>^</u> |
|   |                                                                                                    |                 | Presenze CdD 31-03-2020                                                                                |                                          |          |
|   |                                                                                                    |                 | Delibera n. 1 CdD del 31-03-2020                                                                       |                                          |          |
|   |                                                                                                    |                 | Giustifiche CdD 31-03-2020                                                                             |                                          |          |
|   | Raccogli risposte 🔻                                                                                                    |                 |                                                                                                    |                                          |          |
| [ | Mostra risultati   Verrà creato un indirizzo Web. Chi disponga dell'URL potrà visualizza                                                              | unque<br>ire un | •                                                                                                    |                                          |          |

E' possibile aggiungere il modulo selezionando "Raccogli risposte" in modo che il membro del Team possa solo riempire la Form. Alternativamente se si vuole concedere all'utente di vedere i risultati in tempo reale si seleziona la modalità "Mostra risultati". Esiste anche un'altra modalità ("Collabora") che dà la possibilità a tutti di modificare il modulo/scheda. Ovviamente è da evitare.

| CdD 31-03-2020                                        | Post    | File   | altre 9 $\vee$ | + |  |  |  |  |
|-------------------------------------------------------|---------|--------|----------------|---|--|--|--|--|
| Riempimento   Delibera n. 1 CdD del 31-03-2020        |         |        |                |   |  |  |  |  |
| Riempimento   Presenze CdD 31-03-2020 Tot: 160= 36 PC |         |        |                |   |  |  |  |  |
| Riempimento   Giustifiche                             | e CdD 3 | 81-03- | 2020           |   |  |  |  |  |

A questo punto l'utente può richiamare la/le schede e riempirle, entro i limiti di data e orario di cui si parlava sopra.

Quando non è consentito il riempimento per varie ragioni (ad es. è scaduto l'orario per la giustifica, oppure non è ancora iniziata la seduta per firmare la presenza oppure l'utente ha già votato) apparirà una schermata del genere:

| Al momento questo modulo non accetta risposte.<br>🌱 Dettagli tecnici          | La tua risposta è già stata inviata<br>Questo modulo consente una sola risposta per persona.<br>✓ Dettagli tecnici |
|-------------------------------------------------------------------------------|----------------------------------------------------------------------------------------------------|
| Crea un modulo personalizzato                                                 |                                                                                                    |
| Con tecnologia Microsoft Forms   Privacy e cookie   Condizioni per l'utilizzo | Casa un madula navenalizzata                                                                                       |
|                                                                               | Crea un modulo personalizzato                                                                                      |
|                                                                               | Con tecnologia Microsoft Forms   Privacy e cookie   Condizioni per l'utilizzo                                      |

In generale l'utente avrà a disposizione solo le schede "Riempimento | ..."

I risultati dei riempimenti delle schede su esaminate (Giustifiche, Presenze) sono visibili all'organizzatore (eventualmente anche ai membri del Team se si è caricata la scheda in modalità "Mostra risultati"). Di seguito l'esempio dei Risultati delle Giustifiche e delle Presenze.

| C' neccibile consistenti di chi he vetete |                 |                    |                   | 1. Ruo<br>4 Risp | olo universitario<br><sup>ioste</sup> |                                                      |                                                                                     |                          |                                                                          |    |
|-------------------------------------------|-----------------|--------------------|-------------------|------------------|---------------------------------------|------------------------------------------------------|-------------------------------------------------------------------------------------|--------------------------|--------------------------------------------------------------------------|----|
| E' p                                      | ossibile esa    | iminare i det      | tagli di chi l    | ha votato.       | F                                     | ID î                                                 | Nome                                                                                | Risposte                 |                                                                          |    |
|                                           |                 |                    |                   |                  |                                       | 1                                                    | LEONARDO MEROLA                                                                     | Professore ordinario     |                                                                          |    |
|                                           |                 |                    |                   |                  |                                       | 2                                                    | MARIO MEROLA                                                                        | Ricercatore (RU/RTDA/RTE | DB)                                                                      |    |
|                                           |                 |                    |                   |                  |                                       | з                                                    | LORENZO MARRUCCI                                                                    | Professore ordinario     |                                                                          |    |
|                                           |                 |                    |                   |                  |                                       | 4                                                    | FRANCESCA REDUZZI                                                                   | Professore ordinario     |                                                                          |    |
|                                           | Domande         |                    |                   | Risposte         |                                       |                                                      |                                                                                     |                          |                                                                          |    |
| Giustifi                                  | iche CdD 31-03- | -2020              |                   |                  | v                                     | ′isualizza r                                         | isultati                                                                            |                          | X則 Apri in Exc                                                           | el |
|                                           | 0               | 00.0               | 00                | Chiuso           | 1                                     | Altri dett                                           | universitario<br>agli<br>ssore ordinario 3                                          | 3                        |                                                                          |    |
|                                           | Risposte        | Tempo medio per il | l completamento   | Stato            |                                       | Ricer     Rapp                                       | catore (RU/RTDA/RTDB) 1 vresentante Tecnico-Amm 0                                   | 2                        |                                                                          |    |
| Visualizza                                | a risultati     |                    |                   | X Apri in Excel  |                                       | <ul> <li>Rapp</li> <li>Capp</li> <li>Segr</li> </ul> | vresentante Studenti/Asse 0<br>0 Ufficio dipartimentale 0<br>etario verbalizzante 0 | 1                        |                                                                          |    |
|                                           | Q               | uesto modulo non   | ha ancora rispost | e.               | 2                                     | 2. Cogno<br><u>Altri dett</u>                        | me Nome<br>aøji<br>4<br>Risposte                                                    | Rispc<br>'Red<br>"Mar    | oste più recenti<br>luzzi Francesca*<br>rrucci Lorenzo*<br>Herola Mario* |    |

### Particolarmente interessante e utile è il file excel prodotto che contiene tutti i dettagli.

Es. per le Giustifiche (in questo esempio non c'è nessuno giustificato)

| А   | В                 | С                    | D                     | E      | F                     | G             |   |
|-----|-------------------|----------------------|-----------------------|--------|-----------------------|---------------|---|
| D 🔻 | Ora di inizio 📃 💌 | Ora di completamen 💌 | Posta elettronica 🛛 🗖 | Nome 🔻 | Ruolo universitario 💌 | Congnome Nome | • |
|     |                   |                      |                       |        |                       |               |   |
|     |                   |                      |                       |        |                       |               |   |

#### Es. per le Presenze (in questo esempio sono presenti 4 componenti)

| D | - | Ora di inizio 💌  | Ora di completamen 💌 | Posta elettronica 🛛 💌 | Nome              | <ul> <li>Ruolo universitario</li> </ul> | Cognome Nome      | - |
|---|---|------------------|----------------------|-----------------------|-------------------|-----------------------------------------|-------------------|---|
|   | 1 | 3/31/20 10:09:17 | 3/31/20 10:09:36     | merola@unina.it       | LEONARDO MEROLA   | Professore ordinario                    | Merola Leonardo   |   |
|   | 2 | 3/31/20 10:11:36 | 3/31/20 10:11:50     | mario.merola@unina.it | MARIO MEROLA      | Ricercatore (RU/RTDA/RTDB)              | Merola Mario      |   |
|   | 3 | 3/31/20 10:14:14 | 3/31/20 10:14:43     | lomarruc@unina.it     | LORENZO MARRUCCI  | Professore ordinario                    | Marrucci Lorenzo  |   |
|   | 4 | 3/31/20 11:26:29 | 3/31/20 11:26:46     | reduzzi@unina.it      | FRANCESCA REDUZZI | Professore ordinario                    | Reduzzi Francesca |   |

Durante la seduta è possibile che si debba **votare – con voto palese - una delibera**, che può essere preparata con una scheda simile alle precedenti.

Attenzione: trattandosi di votazione palese bisogna inserire l'obbligo di inserire il proprio nominativo. Inoltre deve essere obbligatorio esprimere la propria scelta, fermo restando che chi intende astenersi, semplicemente non invierà la scheda.

| Domande                             |                   | Risposte                                                                                           |                                             |                       |                                       |             |  |
|-------------------------------------|-------------------|----------------------------------------------------------------------------------------------------|---------------------------------------------|-----------------------|---------------------------------------|-------------|--|
| Delibera n. 1 CdI                   | D del 31-03-2020  |                                                                                                    |                                             |                       |                                       |             |  |
| votazione palese                    |                   |                                                                                                    | Domande                                     |                       | Risposte 2                            |             |  |
|                                     |                   | $\widehat{\ }\widehat{\ }\widehat{\ }\widehat{\ }\widehat{\ }\widehat{\ }\widehat{\ }\widehat{\ }$ | Delibera n. 1 CdD del                       | 31-03-2020            |                                       |             |  |
| 1. Sei favorevole alla Delibera?    |                   |                                                                                                    |                                             |                       |                                       |             |  |
| ) SI                                |                   |                                                                                                    | 2<br>Risposte                               | 00<br>Tempo medio per | .04 Chiuso<br>ril completamento Stato |             |  |
| NO + Aggiungi opzione Aggiungi l'op | zione "Altro"     |                                                                                                    | Visualizza risultati                        |                       | Api                                   | ri in Excel |  |
|                                     | Risposte multiple | Obbligatoria                                                                                       | 1. Sei favorevole?<br><u>Altri dettagli</u> |                       |                                       |             |  |
|                                     |                   |                                                                                                    | SI SI                                       | 1                     |                                       |             |  |
| 2. Cognome Nome                     |                   |                                                                                                    | <ul> <li>NO</li> </ul>                      | 1                     |                                       |             |  |
| Inserisci la risposta               |                   |                                                                                                    |                                             |                       |                                       |             |  |
|                                     | Risposta lunga    | Obbligatoria ···                                                                                   |                                             |                       |                                       |             |  |

Come si vede in questo esempio, solo 2 dei 4 componenti hanno espresso il proprio voto.

Per una votazione "palese", è possibile esaminare come ha votato ciascun componente.

| 1       3/31/20 11:05:54       3/31/20 11:05:59 merola@unina.it       LEONARDO MEROLA       SI         2       3/31/20 11:24:43       3/31/20 11:24:47 reduzzi@unina.it       FRANCESCA REDUZZI       NO         Impostazioni         Nel caso in cui si avvia una votazione a scrutinio segreto, occorrerà innanzitutto, nelle Impostazioni, disabilitare l'opzione "registra nome".         1       Oslo gli utenti dell'organizzazio rispondere         1       Registra nome         1       Una risposta per persona | ID          | 🔽 Or            | a di inizio                   | 💌 Ora di completamen 💌      | Posta elettronica 🛛 💌 | Nome                            | -                               | Sei favorevole?       | -   |
|----------------------------------------------------------------------------------------------------|-------------|-----------------|-------------------------------|-----------------------------|-----------------------|---------------------------------|---------------------------------|-----------------------|-----|
| 2 3/31/20 11:24:43 3/31/20 11:24:47 reduzzi@unina.it FRANCESCA REDUZZI NO<br>Impostazioni<br>Nel caso in cui si avvia una <b>votazione a scrutinio segreto</b> ,<br>occorrerà innanzitutto, nelle Impostazioni, disabilitare<br>l'opzione "registra nome".                                                                                                    |             | 1               | 3/31/20 11:05:                | 3/31/20 11:05:59            | ) merola@unina.it     | LEONARD                         | DO MEROLA                       | SI                    |     |
| Nel caso in cui si avvia una <b>votazione a scrutinio segreto</b> ,<br>occorrerà innanzitutto, nelle Impostazioni, disabilitare<br>l'opzione "registra nome".                                                                                                    |             | 2               | 3/31/20 11:24                 | 3/31/20 11:24:47            | ′ reduzzi@unina.it    | FRANCES                         | CA REDUZZI                      | NO                    |     |
| Nel caso in cui si avvia una <b>votazione a scrutinio segreto</b> ,<br>occorrerà innanzitutto, nelle Impostazioni, disabilitare<br>l'opzione "registra nome".<br>Chi può compilare questo mo<br>OTutti gli utenti con il collegame<br>osolo gli utenti dell'organizzazio<br>rispondere<br>Qua risposta per persona                                                                                                    |             |                 |                               |                             |                       |                                 | Impostazi                       | oni                   |     |
| Nel caso in cui si avvia una <b>votazione a scrutinio segreto</b> ,<br>occorrerà innanzitutto, nelle Impostazioni, disabilitare<br>l'opzione "registra nome".                                                                                                    |             |                 |                               |                             |                       |                                 | Chi può                         | compilare questo      | mod |
| occorrera innanzitutto, nelle Impostazioni, disabilitare<br>l'opzione "registra nome".<br>Registra nome<br>Una risposta per persona                                                                                                    | Nel         | caso i          | n cui si avvia                | ),                          | O <sup>Tutti</sup> gl | i utenti con il collega<br>dere | ment                            |                       |     |
| Registra nome                                                                                                    | occ<br>l'op | orrera<br>zione | "innanzitutto<br>"registra no | o, nelle Impostazio<br>me". |                       | Solo gl<br>rispone              | i utenti dell'organizza<br>dere | azion                 |     |
| Una risposta per persona                                                                                                    |             |                 |                               |                             |                       |                                 | Reg                             | istra nome            |     |
|                                                                                                    |             |                 |                               |                             |                       |                                 | <b>√</b> Una                    | i risposta per person | a   |

Inoltre, nella scheda comparirà solo l'espressione di preferenza e non comparirà l'opzione "Cognome Nome". Per scelta, inoltre, è stata inserita l'opzione "Scheda bianca", come può succedere in una votazione in presenza. Resta inteso che chi desidera astenersi, semplicemente non invierà la scheda.

Domande Domande Risposte Risposte Delibera n. 2 CdD del 31-03-2020 Delibera n. 2 CdD del 31-03-2020 Votazione segreta Votazione segreta 3 00.15 Attivo D Û State 1. Sei favorevole alla Delibera? <u></u> Apri in Excel SI NO 1. Sei favorevole alla Delibera? Altri dettaol SCHEDA BIANCA **0** NO + Aggiungi opzione Aggiungi l'opzione "Altro" SCHEDA BIANO Risposte multiple Obbligatoria

Nel dettaglio dello scrutinio il votante apparirà come "anonymous".

## (Il seguente esempio di riferisce a un'altra seduta di test)

#### 1. Sei favorevole alla Delibera?

#### 3 Risposte

| ID î | Nome      | Risposte      |    |       |                |                                          |      |                         |
|------|-----------|---------------|----|-------|----------------|------------------------------------------|------|-------------------------|
| 1    | anonymous | SI            | ID | ▼ Ora | di inizio      | 🔹 Ora di completamen 💌 Posta elettronica | Nome | 💌 Sei favorevole alla D |
|      |           |               |    | 1     | 4/2/20 20:53:1 | .9 4/2/20 20:53:35 anonymous             |      | SI                      |
| 2    | anonymous | SCHEDA BIANCA |    | 2     | 4/2/20 20:56:2 | 20 4/2/20 20:56:26 anonymous             |      | SCHEDA BIANCA           |
|      |           | NO            |    | 3     | 4/2/20 20:57:4 | 4/2/20 20:58:14 anonymous                |      | NO                      |
| 3    | anonymous |               |    |       |                |                                          |      |                         |

### Annullamento del riempimento di un modulo

Talvolta succede che un collega si giustifichi preventivamente e poi decida di partecipare alla riunione.

In tal caso l'organizzatore/gestore del Team può annullare una giustifica.

Per far questo nella sezione "Risultati" si seleziona il nominativo di cui eliminare la risposta come nella figura seguente.

La medesima procedura può essere applicata per annullare qualunque "Riempimento" di Form.

| Visualizza ris                | ultati                          |   |                                     |             |              |  |  |  |  |  |
|-------------------------------|---------------------------------|---|-------------------------------------|-------------|--------------|--|--|--|--|--|
| <                             | Intervistato                    | ~ | 00.19<br>Tempo per il completamento | <b>&gt;</b> |              |  |  |  |  |  |
|                               |                                 |   |                                     | Elim        | ina risposta |  |  |  |  |  |
| 1. Ruolo universitario * Stam |                                 |   |                                     |             |              |  |  |  |  |  |
| Professo                      | Professore ordinario            |   |                                     |             |              |  |  |  |  |  |
| Professo                      | ore associato                   |   |                                     |             |              |  |  |  |  |  |
| Ricercat                      | tore (RU/RTDA/RTDB)             |   |                                     |             |              |  |  |  |  |  |
| Rappres                       | sentante Tecnico-Amministrativi |   |                                     |             |              |  |  |  |  |  |
| Rappres                       | sentante Studenti/Assegnisti    |   |                                     |             |              |  |  |  |  |  |
| Capo U                        | Capo Ufficio dipartimentale     |   |                                     |             |              |  |  |  |  |  |
| Segretario verbalizzante      |                                 |   |                                     |             |              |  |  |  |  |  |
|                               |                                 |   |                                     |             |              |  |  |  |  |  |
| 2. Cognome                    | Nome *                          |   |                                     |             |              |  |  |  |  |  |
| Merola Le                     | eonardo                         |   |                                     |             |              |  |  |  |  |  |

#### 0- ICIIIa 🥵 Tema Condividi •••• าล Invia e raccogli le risposte Invia e raccogli le risposte Solo gli utenti dell'organizzazione possono rispo... 🗸 La funzionalità "Condividi" di una Form Solo gli utenti dell'organizzazione possono rispon... 🗸 I partecipanti possono eseguire la scansione del codice su un telefono o un tablet per accedere al modulo. E' possibile condividere un modulo in vari modi, utilizzando (copiando) i link che la https://forms.office.com/Pages/Respon funzionalità "Condividi" descrive Scarica $\square$ 6 </>> </>> ତ Condividi come modello Condividi come modello Ottieni un collegamento per + duplicare Ottieni un collegamento per + duplicare Condividi per collaborare Condividi per collaborare Ottieni un collegamento per +Ottieni un collegamento per visualizzare e modificare visualizzare e modificare +

chiaramente.